## **OFFICE 365 INSTRUCTIONS**

## &DO 0DULWLPH

## :cf'7U``AUf]h]aY`ChiXYbhogž:UWiV`hmžUbX`ChUZZ'

This document is to help you under stand how to setup and use Office e 365 with Outlook, Outlook Web App and mobile phones. Additional links to help install Office 365 on various devices are also included.

## CONTENTS

| Welcome to Offic e 365's Exchange Online!                      | 2 |
|----------------------------------------------------------------|---|
| What is Office 365 's Exchange Online? 2900958.26341.340.02p6O |   |

WELCOME TO OFFICE 365'S EXCHANGE ONLINE!

&DO 0DULWLPH

- 2. Enter youur Email add ress in BOTHthe Email annd Usernam e fields. Entee r the Passwwo rd that youu normally use to loggin to & 6 8 0 (PDLO RU 3 RUWDO. Toppieriro fattlesis carccount, such as "& 6 8 0 Email". The iPhone will verify settings.
- 3. It may p rompt for a server other than <u>m.outl ook.com</u>, If so, the server name is: <u>outlook.offi ce365.com</u>

\_